# Submitting an eORR Request

#### **Overview:**

This topic you will learn the basic steps to submit an online role request (eORR). Security roles are required in order to give access to certain functionality and pages in OMNI. Roles may also be removed from user profiles when needed via an online role request.

This job aid outlines the basic steps to submit an online role request (eORR). Security roles are required in order to give access to certain functionality and pages in OMNI. Roles may also be removed from user profiles when needed via an online role request. Online role requests are done in OMNI Human Resources for HR, Financials, Student OBI, Campus Solutions, Customer Relationship Management, and certain non-OMNI security roles. Roles for only one OMNI application can be completed in a single request. Also, only one type of action (Add/Delete) per transaction can be completed at any one time. Example: If there is a request to add roles to a user profile in the OMNI Financials system, this can be done in one transaction. If the same user needs to have roles added in the OMNI HR system, this will need to be requested in a separate transaction.

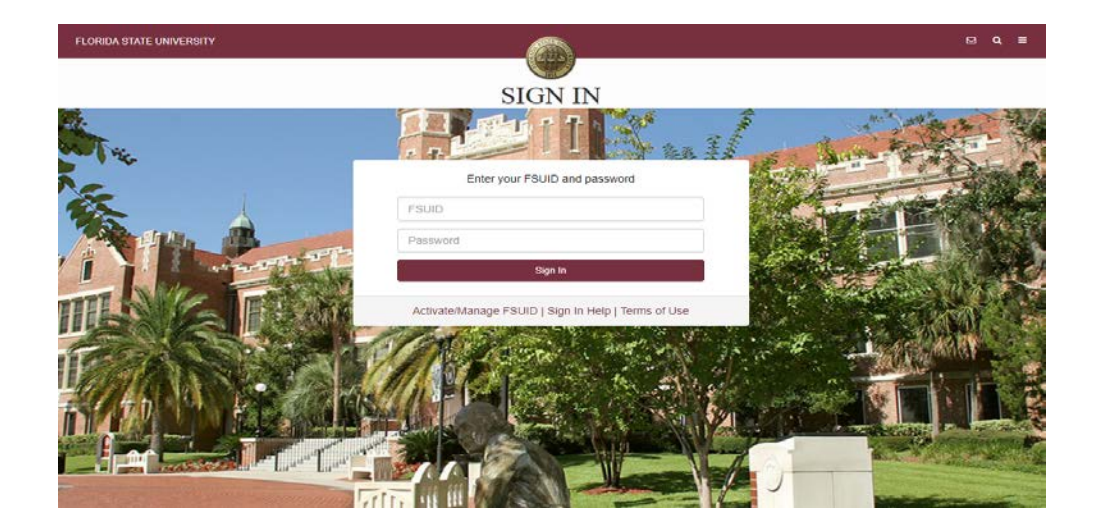

#### **STEP 1:** Log into <u>OMNI HR</u> with your FSUID and password.

**STEP 2:** Select the **Human Resources** button, then request a role, or **HR** icon (Employee Self Service > eORR Online Role Request).

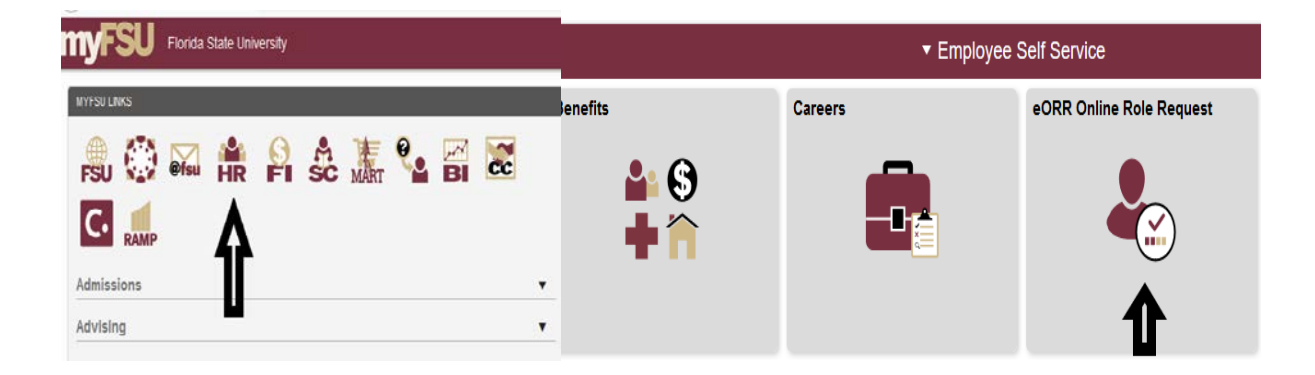

**STEP 3:** Search by Last Name, First Name or Employee ID and select employee from search results verifying that it is the correct Employee ID, Record Number, and Department

| Online Role Req        | uest       |             |                |           |   |            |  |
|------------------------|------------|-------------|----------------|-----------|---|------------|--|
| Employee Sear          | ch         |             |                |           |   |            |  |
| Specify your search pa | arameters. |             |                |           |   |            |  |
| *Search by             | Last Name  | $\sim$      |                |           |   |            |  |
| Last Name              | Seminole   |             |                |           |   |            |  |
| Search                 |            |             |                |           |   |            |  |
| Search Results         |            |             |                |           |   |            |  |
| III Q                  |            |             |                |           | I | 1-1 of 1   |  |
| Name≜                  |            | Employee ID | Empl<br>Record | Job Title |   | Department |  |
| Suzie Seminole         |            | 000077488   | 1              | 9252A     |   | HUMAN_RES  |  |

\* Required Field

## **Training Guide** Submitting an eORR Request

**STEP 4:** Click on your name, then select the OMNI application for which roles are requested, click continue.

| Create Role Request                                                                                                    |                                       |           |             |   |
|----------------------------------------------------------------------------------------------------|---------------------------------------|-----------|-------------|---|
| Select the Application                                                                                                    |                                       |           |             |   |
| Suzie Seminole                                                                                                    | Employee ID                           | 000077488 | Empl Record | 1 |
| <ul> <li>Financials</li> <li>Financials</li> <li>Human Resources</li> <li>Student OBI</li> <li>Student OBI</li> <li>External Application(I</li> <li>Customer Relations I</li> <li>Campus Solutions</li> <li>Nolij</li> </ul> | ]<br>Non-OMNI) ?<br>Management ?<br>? |           |             |   |
| Continue                                                                                                    |                                       |           |             |   |

**STEP 5:** Select the action for the role request, then click continue.

| Create Role Request                                 |                  |           |             |   |
|-----------------------------------------------------|------------------|-----------|-------------|---|
| Select Action                                       |                  |           |             |   |
| Suzie Seminole                                      | Employee ID      | 000077488 | Empl Record | 1 |
| Do you want to add or delete rol<br>Add<br>O Delete | e(s) for this em | iployee?  |             |   |

**STEP 6:** Select the type of roles for the role request. Do not select Central Office Roles unless the

### **Training Guide** Submitting an eORR Request

employee is employed in Purchasing, Travel, Sponsored Research, Human Resources or the Controller's offices, (for HR and/or Financials role), or other applicable Central Office for roles in the other applications.

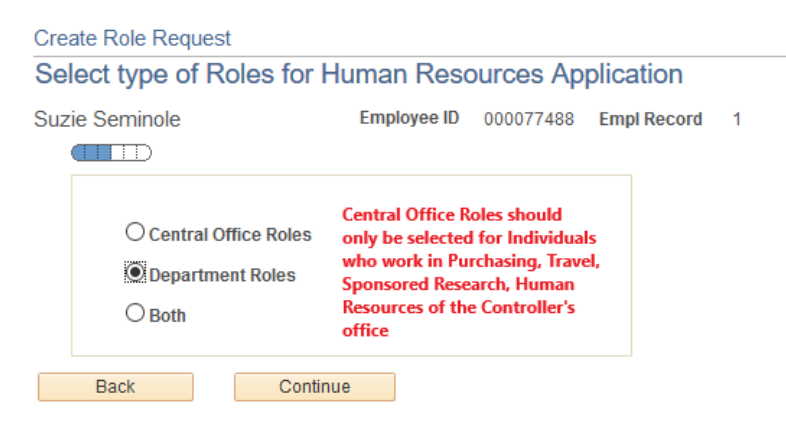

**STEP 7:** Elect the roles to update on the employee's user profile. The roles listed in the grey box are the roles already granted to the employee. Click the role name to view a description of the role and the functionality associated with it.

| Create Role Request                         |                                                  |
|---------------------------------------------|--------------------------------------------------|
| Select the Roles for Human Reso             | ources Application                               |
| Suzie Seminole Employe                      | ee ID 000077488 Empl Record 1                    |
|                                             |                                                  |
|                                             |                                                  |
| To see the description                      | on of the role, click on the role name.          |
| Following roles are already assigned to thi | is employee in Human Resources Application       |
| FSU_GRAD_EX_PILOT                           | A                                                |
| FSU_HR_DEPARTMENT_USER                      | *<br>                                            |
| Back Continue                               | ]                                                |
| Select Roles Personal                       | ize   Find   🖾   🔣 💿 First 🕚 1-391 of 391 🕑 Last |
| FSU_EB_DELEGATE                             | Promotion and Tenure Delegate                    |
| FSU_FACET_AOR_REP                           | Departmental User                                |
| FSU_FACET_CORE_VIEW_ONLY                    | FACET view only                                  |
| FSU_FACET_COURSE_REP                        | FACET Course Rep                                 |
| FSU_FACET_REP                               | FACET department rep                             |
| FSU_HR_FACULTY_CONTRACT_VIEW                | / Faculty Contracts - View All                   |
| FSU_HR_UPDATE_PI                            | Department User Role                             |
| FSU_OBI_ANS_BASE                            | Answers                                          |
| FSU_OBI_ANS_DHR_RO                          | Departmental users                               |
| FSU_OBI_ANS_FACET                           | FACET Subject Area                               |

**Note**: The TL\_REP Role should only be used if the employee will be the Time and Labor Representative for an entire department. You must follow the prompt instructions and enter a department number when requesting the TL\_REP role.

### **Training Guide** Submitting an eORR Request

**STEP 7:** Select a reason for the request and enter comments appropriate for the request. Verify that the supervisor and department are correct for this employee. If not, do not proceed with the role request. Contact HR to determine why this information is not correct. The person listed as the supervisor will be the first approver for the role request. Verify that the roles listed are the desired roles to be added or deleted. Click Submit.

| Create Role Request                                                                                                    |                            |                                        |                   |                                                                            |                                                                           |            |
|----------------------------------------------------------------------------------------------------|----------------------------|----------------------------------------|-------------------|----------------------------------------------------------------------------|---------------------------------------------------------------------------|------------|
| Role Entry for Hu                                                                                                    | ıman Reso                  | urces Applicatio                       | n                 |                                                                            |                                                                           |            |
| Suzie Seminole                                                                                                    | I                          | Employee ID 0000774                    | 88 Empl Recor     | 'd 1                                                                       |                                                                           |            |
| General Information                                                                                                    |                            |                                        |                   |                                                                            |                                                                           |            |
| *Reason for Request:<br>Request Status:                                                                                    | Change in Job<br>Pending   | o Duties 🗸 🗸                           | *Justification:   | Per position description<br>responsible for ensur<br>by all Faculty member | on the employee is now<br>ing all Faculty Contracts<br>is when applicable | are signed |
| Department:<br>Supervisor:                                                                                                 | 025000<br>000066040        | Human Resources<br>Noles,Garnet Vanese | Created On:       | 07/19/2019                                                                 | By: SANDRES                                                               |            |
|                                                                                                    |                            |                                        | Last Update       | d:                                                                         | By:                                                                       |            |
| FSU_GRAD_EX_PILOT<br>FSU_GRAD_EX_PILOT<br>FSU_HR_CORE_VIEW<br>FSU_HR_DEPARTMENT<br>FSU_NATIONAL_ID_DO<br>FSU_PR_DEPARTMENT | user_<br>_USERUSERUSERUSER | tnis employee in Huma                  | n Resources Ap    | piication                                                                  |                                                                           | *<br>*     |
| Roles                                                                                                    |                            |                                        | Per               | sonalize   Find   💷                                                        | 📑 First 🕙 1 of                                                            | f 1 🕑 Last |
| Role Name                                                                                                    |                            |                                        | Description       |                                                                            |                                                                           |            |
| FSU_HR_FACULTY_CO                                                                                                    | NTRACT_VIEW                |                                        | Faculty Contracts | - View All                                                                 |                                                                           |            |
| Back                                                                                                    | Submit                     |                                        |                   |                                                                            |                                                                           |            |

**STEP 7:** Click OK to submit the request. If the employee submits the request, they will be prompted with an acknowledgment statement at the time of submittal. If someone submits the role request on behalf of the employee, they will be prompted with this confirmation statement.

|                                    | eORR : Sub              | mit Conf         | irm page        |                           | ×    |
|------------------------------------|-------------------------|------------------|-----------------|---------------------------|------|
|                                    |                         |                  |                 |                           | Help |
| Create Role Request                |                         |                  |                 |                           |      |
| Submit Confirmation                |                         |                  |                 |                           |      |
| Suzie Seminole                     | Employee ID             | 000077488        | Empl Record     | 1                         |      |
| Click ok to submit the request. Yo | u can click cancel to g | jo back to previ | ous page withou | t submitting the request. |      |
| OK Cancel                          |                         |                  |                 |                           |      |
|                                    |                         |                  |                 |                           |      |

After the role request is submitted, the approvals are created. If the role request is created by the employee, they will be presented with an acknowledgement of acceptance of the roles. If someone creates a role request on behalf of the employee, the employee will receive email notification and worklist item indicating that acknowledgement is required for the addition of roles.

If the request is for the deletion of roles, no acknowledgment is needed and the employee will not be prompted for an acknowledgment. After the acknowledgment of roles by the employee, the supervisor will be sent an email notification and worklist item to approve the role request. After the supervisor approves the role request, the final approval is done by those central office role owners.

| uzie Seminole Er                                                                                                    | nployee ID 000077488                                                                                     | 8 Empl<br>Record                                         | 1 Request ID                         | 0000050553                 |
|----------------------------------------------------------------------------------------------------|----------------------------------------------------------------------------------------------------|----------------------------------------------------------|--------------------------------------|----------------------------|
| General Information                                                                                                    |                                                                                                    |                                                          |                                      |                            |
| Reason for Request     Change in Job       Request Status:     Submitted for A       Department:     025000       Supervisor:     000086040                                                                                                    | Duties<br>Approvals<br>Human Resources<br>Noles,Garnet Vanese                                            | Comments: Per<br>res<br><br>Created On:<br>Last Updated: | 07/19/2019<br>07/19/2019<br>07/19/20 | By: SANDRES<br>By: SANDRES |
| Roles Requested                                                                                                    |                                                                                                    | Persona                                                  | lize   Find   💷                      | 📕 🛛 First 🍈 1 of 1 🛞 La:   |
| Role Name                                                                                                    | Description                                                                                              |                                                          | Action                               | Approval Status            |
| FSU_HR_FACULTY_CONTRACT_VIEW                                                                                                    | Faculty Contracts - Vi                                                                                   | ew All                                                   | Add                                  | Submitted for Approval     |
| Approval Monitor<br>Employee Acknowledger<br>REQUEST_ID=000                                                                                                    | ment<br>0050553:Pending                                                                                  |                                                          |                                      |                            |
| Approval Monitor Employee Acknowledgen REQUEST_ID=000 Employee Acknowledgement Pending Ashlee Shafer FSU_EORR_EMPL_ACKN                                                                                                    | ment<br>0050553:Pending<br>vLG -€                                                                        |                                                          |                                      |                            |
| Approval Monitor<br>Employee Acknowledgen<br>REQUEST_ID=000<br>Employee Acknowledgement<br>Pending<br>Ashlee Shafer<br>PSU_EORR_EMPL_ACKI<br>Supervisor Approval                                                                                                    | ment<br>0050553:Pending<br>NLG -€                                                                        |                                                          |                                      |                            |
| Approval Monitor Employee Acknowledgen REQUEST_ID=000 Employee Acknowledgement Pendige Shafer Supervisor Approval REQUEST_ID=000 REQUEST_ID=000                                                                                                    | ment<br>0050553:Pending<br>чLG -€<br>0050553:Awaiting                                                    | Further Appr                                             | ovals                                |                            |
| Approval Monitor  Employee Acknowledgen  REQUE ST_ID=000 Employee Acknowledgement Pending Ashlee Shafer Supervisor Approval  REQUE ST_ID=000 Supervisor Approval  Not Routed Tracey Pearson SU_EOR_SUP_J                                                                                                    | ment<br>0050553:Pending<br><sub>NLG</sub> -€<br>00505553:Awaiting                                        | Further Appr                                             | ovals                                |                            |
| Approval Monitor  Employee Acknowledgen  REQUEST_ID=000 Employee Acknowledgement Pending Supervisor Approval  REQUEST_ID=000 Supervisor Approval  Not Routed Full_EORR_SUP_I  Role Approval                                                                                                    | ment<br>0050553:Pending<br>чLG -€<br>0050553:Awaiting                                                    | Further Appr                                             | ovals                                |                            |
| Approval Monitor  Employee Acknowledgen  REQUEST_ID=000 Employee Acknowledgement Pending  Ashlee Shafer  FSU_EORR_EMPL_ACKD  Supervisor Approval  REQUEST_ID=000 Supervisor Approval  Recueed  Recueed  R | ment<br>0050553:Pending<br><sub>NLG</sub> -€<br>0050553:Awaiting<br><sub>APR</sub> -€<br>0050553, ROLENA | Further Appr<br>ME=FSU_HR                                | ovals                                | NTRACT_VIEW:Initiated      |

Return to Search The Previous in List